Als je wilt printen naar de nieuwe Canon printer moet je een paar dingen weten. Allereerst maak je een persoonlijke pincode aan door te klikken op de URL "Pincode maken voor printer" Deze staat op het bureaublad in de map "Snelkoppelingen - Printer"

## 🔗 Pincode maken voor printer

Vervolgens krijg je het volgende scherm te zien. Hier vul je ovo-zaanstad\ en jouw leerlingnummer en Magister wachtwoord in.

| Verbinding met 192.168.8.5 mak             | .cen. |
|--------------------------------------------|-------|
| ovo-zaanstad\12345                         |       |
| Wachtwoord                                 |       |
| Domein: COMPAS  Mijn referenties onthouden |       |
|                                            |       |

Als je bent ingelogd klik je op de knop "Create pincode"

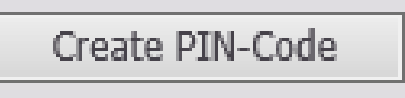

Boven de knop verschijnt nu jouw persoonlijke pincode. Onthoud het nummer dat aangemaakt is heel goed. Dit heb je te allen tijde nodig om te kunnen printen !

## Klik hier om een pincode aan te maken

Om een document af te drukken en uit de printer te halen volg deze stappen Stuur je printopdracht altijd naar de "OVO-Printer"

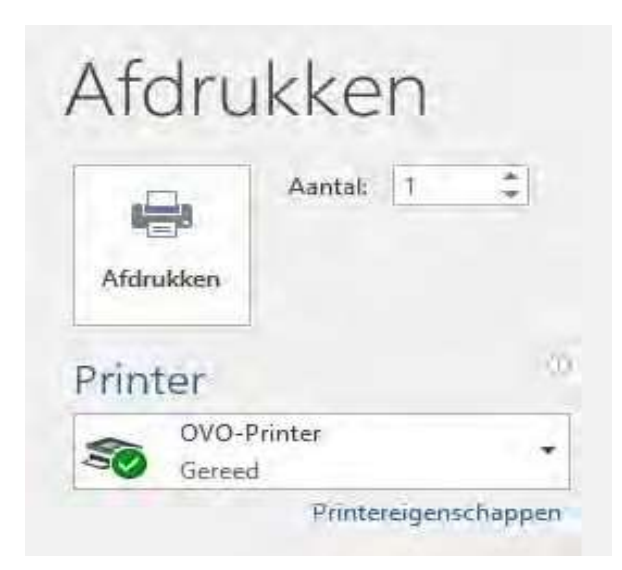

Loop naar de printer en voer de volgende stappen uit: (Als je nog geen pincode hebt moet je deze eerst aanmaken !!!)

Voer jouw pincode in:

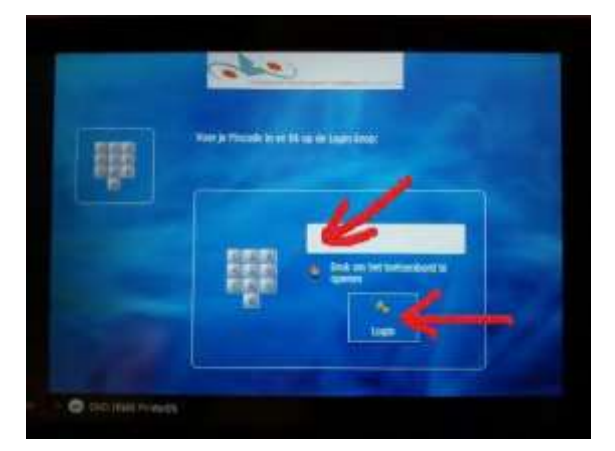

Druk op "Secure print"

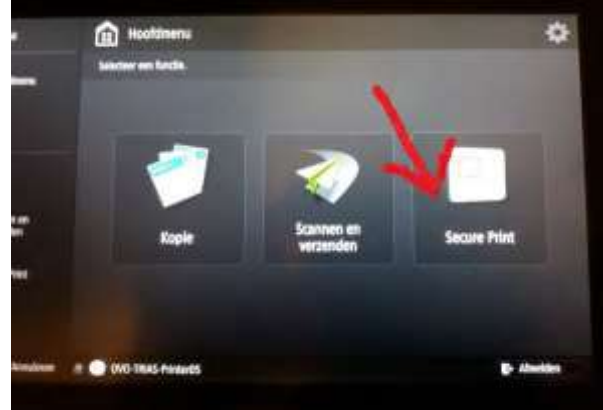

Secon Frid

Druk op de knop "Druk af en wis"

Vergeet je niet af te melden als je klaar bent !

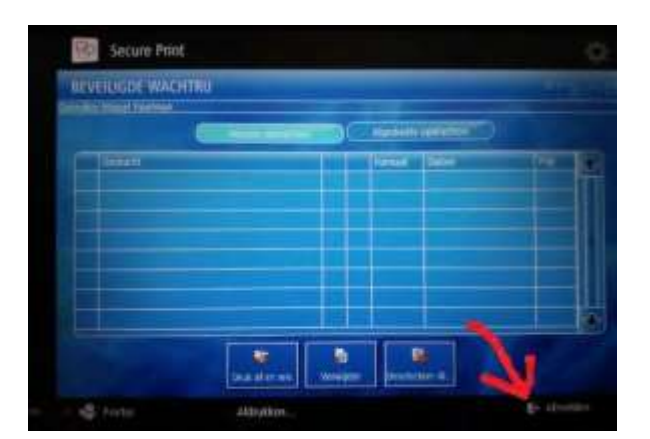